## 来場日時予約

## 別の人の万博IDに紐づいているチケットも一緒に来場日時予約をする

ご自身のチケットと別の人の万博IDに紐づいているチケットを一緒に来場日時予約する方法です。 事前に、まとめて申し込みしたい別の人のチケットID(英数字10桁)を準備してください。

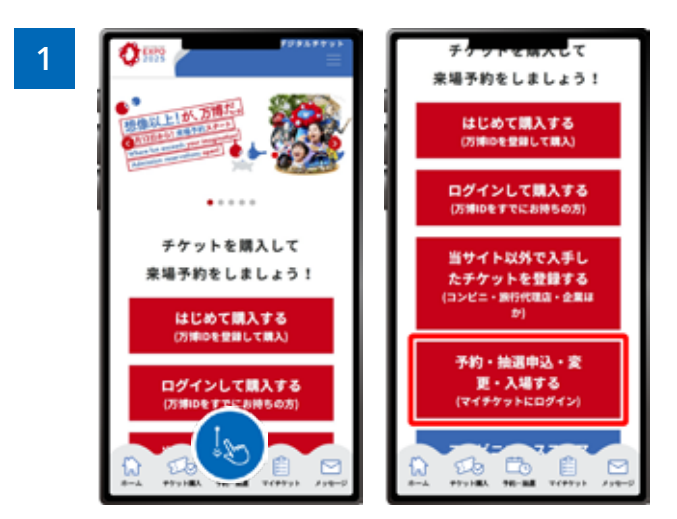

EXPO2025デジタルチケットサイトのホーム画面から、 「予約・抽選申込・変更・入場する」 をクリックし、マイチ ケットにログインします。

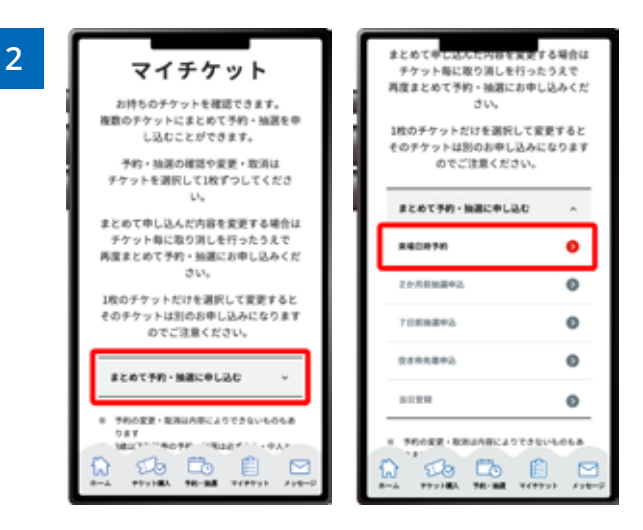

ログイン後、「まとめて予約・抽選に申し込む」 をクリック すると、メニューが開くので、「来場日時予約」 をクリック します。

※メニューを開くと、その時点で申し込みを行うことがで きる項目のみクリックできるようになっています。

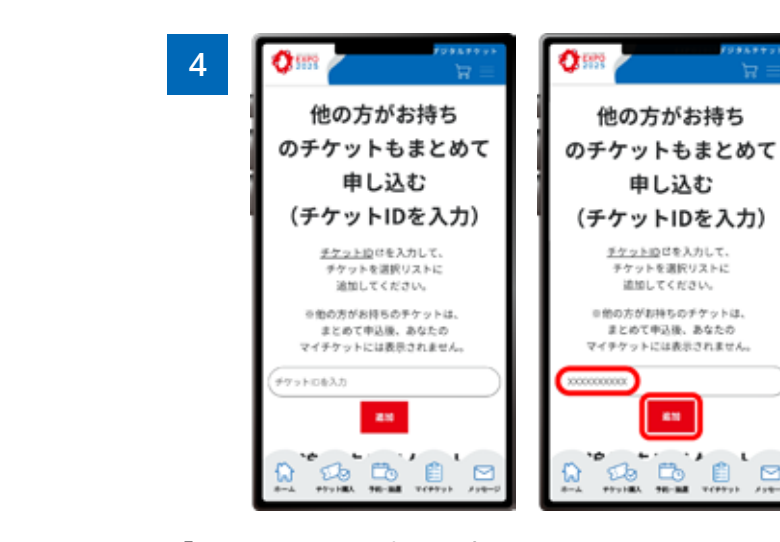

「チケットIDの入力欄」が表示されますので、まとめて申 し込みたいチケットID(英数字10桁)を入力し、「追加」を クリックします。

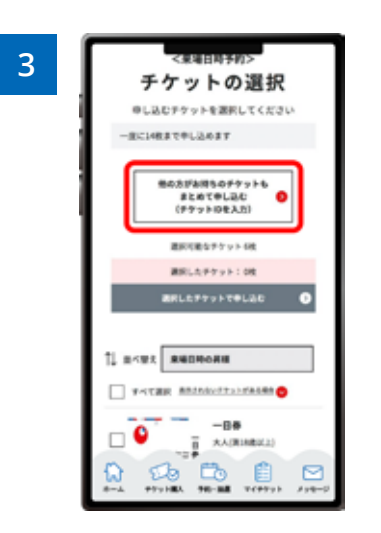

「他の方がお持ちのチケットもまとめて申し込む(チケットIDを入力)」をクリックします。

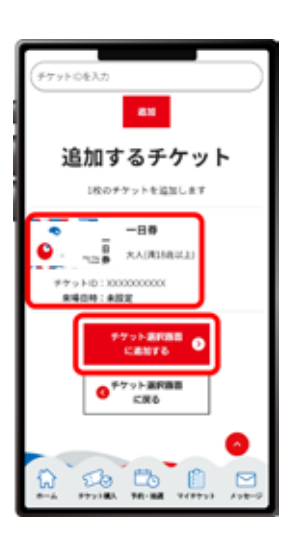

5

「チケットIDの入力欄」の下部に「追加するチケット」の 一覧が表示されますので、追加したいチケットが表示さ れていることを確認し、チケットIDに誤りがない場合は 「チケット選択画面に追加する」をクリックします。

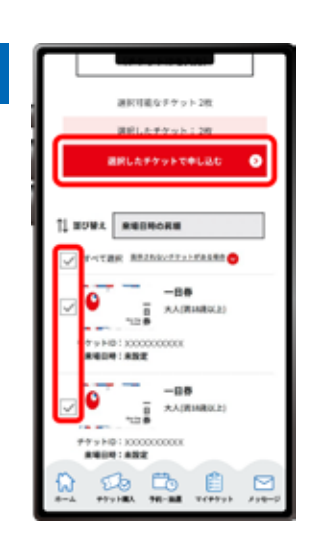

6

申し込みたいチケットにチェックをつけて「選択したチ ケットで申し込む」をクリックします。

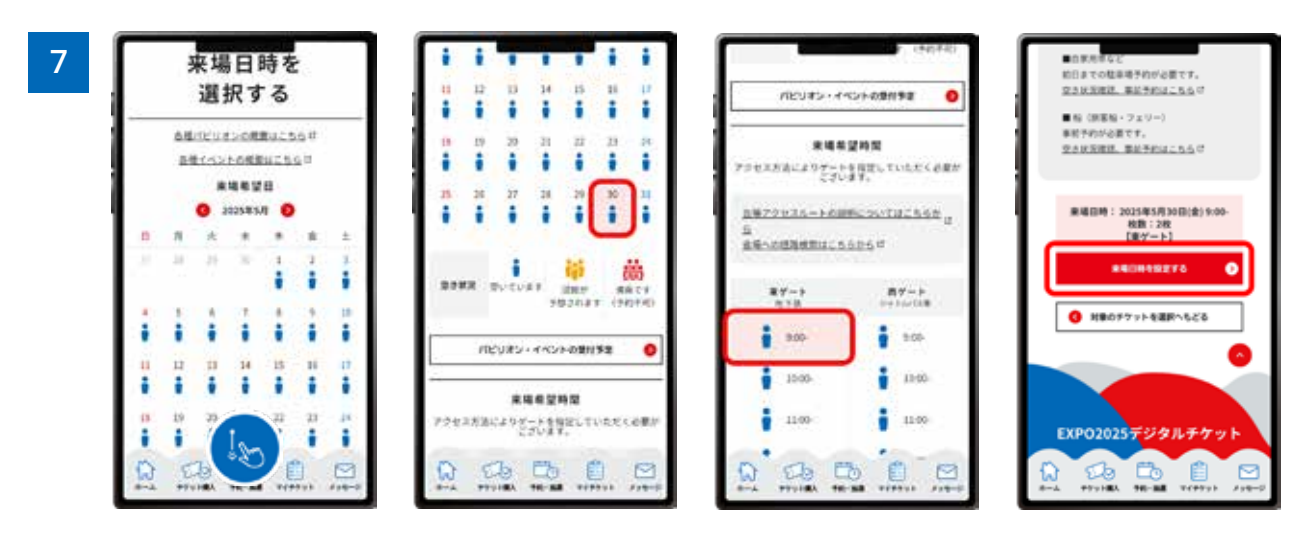

「来場日時を選択する」 ページで、希望する来場日を選択し、つづけて来場希望時間も選択します。(来場日を選択しない と、希望時間は選択できません。)

このとき、ご利用予定の交通機関にあわせて、入場ゲートを選択します。 来場日と時間・ゲートを選択し、「来場日時を設定する」をクリックします。

| 8 | Base and American                                                                                                    |
|---|----------------------------------------------------------------------------------------------------|
|   | 来場目時が<br>設定されました                                                                                                    |
|   | 223#5,930();#)<br>900<br>197-13                                                                                                    |
|   | 会議への交通手段について<br>単語手段が登録するのがあり<br>取下よりご確認ください。                                                                                                    |
|   | < (1974-1975), 482 (1975)<br>497(2)<br>第 177(2)<br>第 177(2)<br>187(2)<br>197(2)<br>197(2) |
|   | <ul> <li>BARN - ROV-KRODAR<br/>MILL VORMAN - RADOR<br/>Proved FV.</li> <li>BONDARY, RADOR<br/>255</li> </ul>                                                                                                    |

この画面が表示されたら、来場日時の設定は完了です。